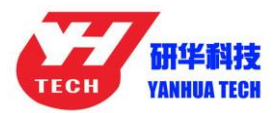

## Download ACDP data to PC from iPhone Manual

1. Install the iTunes from Apple's official website.

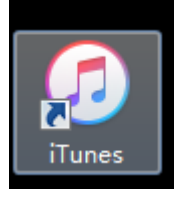

#### 2. Connect the iPhone by iTunes.

|                              | <b>É</b>                                                         | I I I I I I I I I I I I I I I I I I I                                                                                                    |
|------------------------------|------------------------------------------------------------------|----------------------------------------------------------------------------------------------------|
| File Edit Song View Controls | s Account Help                                                   |                                                                                                    |
| < > 🖪 Music 🗘                | Library For You Browse Radio                                     |                                                                                                    |
| Library                      |                                                                  |                                                                                                    |
| Recently Added               |                                                                  |                                                                                                    |
| Artists                      |                                                                  |                                                                                                    |
| Albums                       |                                                                  |                                                                                                    |
| Songs                        |                                                                  | ≪ II ≫ — · · · · © 🕵 🚆                                                                                                    |
| 🔠 Genres                     |                                                                  | Kinny                                                                                                    |
| Devices                      |                                                                  | Access Access Ac |
| • Chenkefu                   |                                                                  | 7 Songe                                                                                                    |
| Music                        | Music                                                            | Age Mark Registre                                                                                                    |
| Movies                       |                                                                  | 12 Men Artists: Inde<br>23 The A Usit: Alternative<br>34 The A Usit: Alternative                                                                                                    |
| TV Shows                     |                                                                  | 12 In The Mic Radiohead<br>12 Inspired by Weecer                                                                                                    |
| Books                        | Songs and videos you add to iTunes appear in your music library. | Music PlayTells - O Recently Added                                                                                                    |
| Audiobooks                   |                                                                  | Ny Top Rand     Top 25 Most Flayed                                                                                                    |
| ▲ Tones                      | Go to the iTunes Store                                           | 17 2000s RMB Singers<br>17 60s Publical Songs Views PersonA                                                                                                    |
| ÷.                           | Sign in to the trailes store                                     | P dos clamites in constructions in the second second secon |
| All Playlists ~              |                                                                  | 17 Classic Rock Dimer Party                                                                                                    |
| 20% Genius                   |                                                                  | 17 Bainy Day Soundhock                                                                                                    |
|                              |                                                                  | Guy Chia                                                                                                    |
|                              |                                                                  | Callert Jens Lanza<br>MUMIFORD & SONS                                                                                                    |
|                              |                                                                  | THAT AND A THAT AND A  |
|                              |                                                                  |                                                                                                    |
|                              |                                                                  |                                                                                                    |
|                              |                                                                  |                                                                                                    |

3. Click the following icon.

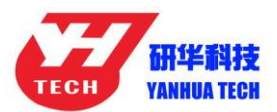

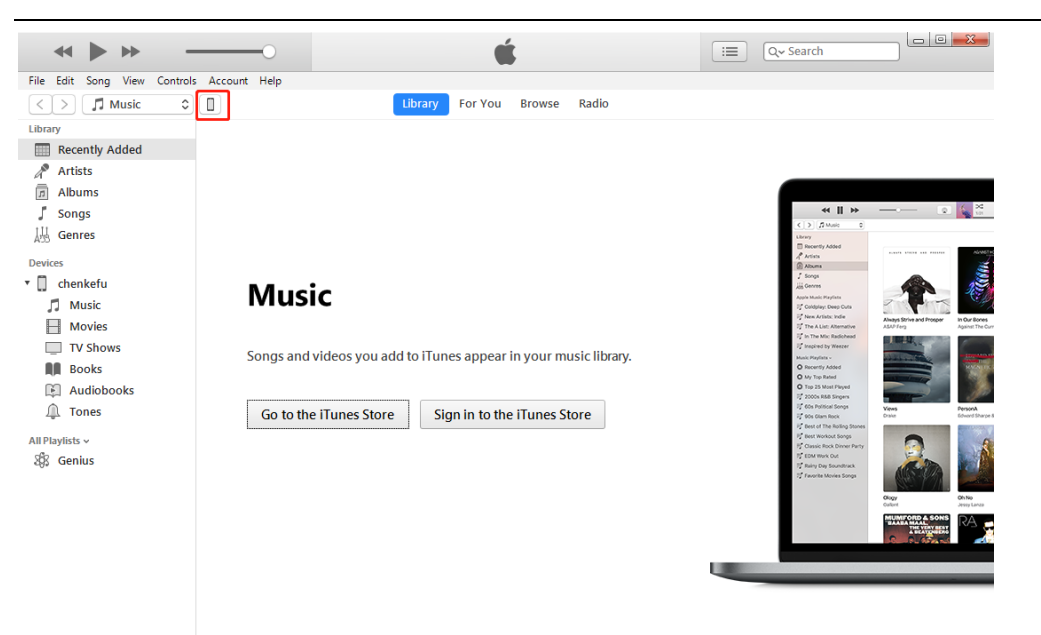

#### 4. Click the following icon.

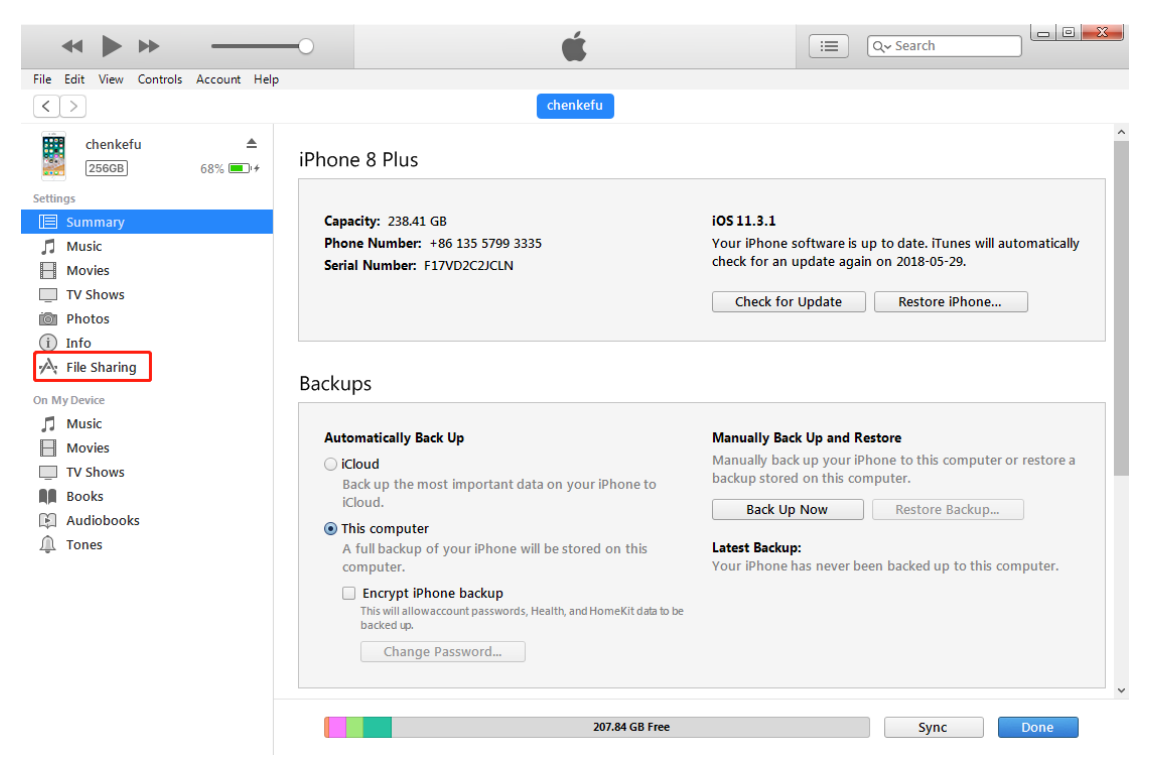

5. Click the following icon.

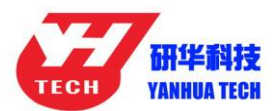

| Eila Edit View Controle Account Hole                                       | -0                                                           | Ś.                                                                   | Q~ Search               |
|----------------------------------------------------------------------------|--------------------------------------------------------------|----------------------------------------------------------------------|-------------------------|
|                                                                            |                                                              | chenkefu                                                             |                         |
| chenkefu     ▲       2560B     68% ■)+       Settings       Image: Summary | File Sharing<br>The apps listed below can transfer d<br>Apps | locuments between your iPhone and this comput<br>Mini ACDP Documents | er.                     |
| Music Movies                                                               | iMovie 剪辑                                                    | L archiver                                                           | 24 KB Today 14:44       |
| TV Shows<br>Photos<br>↓ Info<br>A; File Sharing                            | Keynote 讲演                                                   | NOME_WIEYLEYNC4YNHYN                                                 | 4/3 MB 2010*03*10 10:10 |
| On My Device                                                               | <b>III</b> Numbers 表格                                        |                                                                      |                         |
| Movies     TV Shows                                                        | Pages 文稿                                                     |                                                                      |                         |
| Audiobooks                                                                 | Р РР助手                                                       |                                                                      |                         |
| <u>Au</u> Tones                                                            | <b>した</b> 対応器                                                |                                                                      |                         |
|                                                                            | ● 库乐队                                                        |                                                                      |                         |
|                                                                            | 酥狗音乐                                                         |                                                                      | Add File Save v         |
|                                                                            |                                                              | 207.84 GB Free                                                       | Sync Done               |

## 6. Click the following icon, then click "Save"

| ~ > >                                   | -0                                                | Ś                                          | 😑 Q~ Search                    |
|-----------------------------------------|---------------------------------------------------|--------------------------------------------|--------------------------------|
| File Edit View Controls Account Help    |                                                   |                                            |                                |
| $\langle \rangle$                       |                                                   | chenkefu                                   |                                |
| chenkefu ▲<br>256GB 68% ■→+<br>Settings | File Sharing<br>The apps listed below can transfe | r documents between your iPhone and this o | omputer.                       |
| Summary                                 | Apps                                              | WIIII ACDF Docum                           | ents                           |
| Movies                                  | iMovie 剪辑                                         | archiver                                   | 24 KB Today 14:44              |
| TV Shows                                |                                                   | HOME_MTEYLJEYNC4                           | yniayn 475 MB 2018-05-16 10:10 |
| Dia Photos                              | Keynote 讲演                                        |                                            |                                |
| i Info                                  |                                                   |                                            |                                |
| 🔥 File Sharing                          | ACDP Mini ACDP                                    |                                            |                                |
| On My Device                            | <b>I</b> Numbers 表格                               |                                            |                                |
| TV Shows                                | <b></b> Pages 文稿                                  |                                            |                                |
| Audiobooks                              | Р РР助手                                            |                                            |                                |
| <u>Thr</u> tones                        | 💦 uc浏览器                                           |                                            |                                |
|                                         |                                                   |                                            |                                |
|                                         | 🚺 酷狗音乐                                            |                                            | Add File Save                  |
|                                         |                                                   | 207.84 GB Free                             | Sync Done                      |

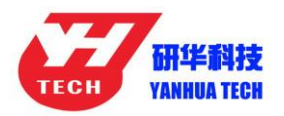

#### 7. Choose a folder to save the data.

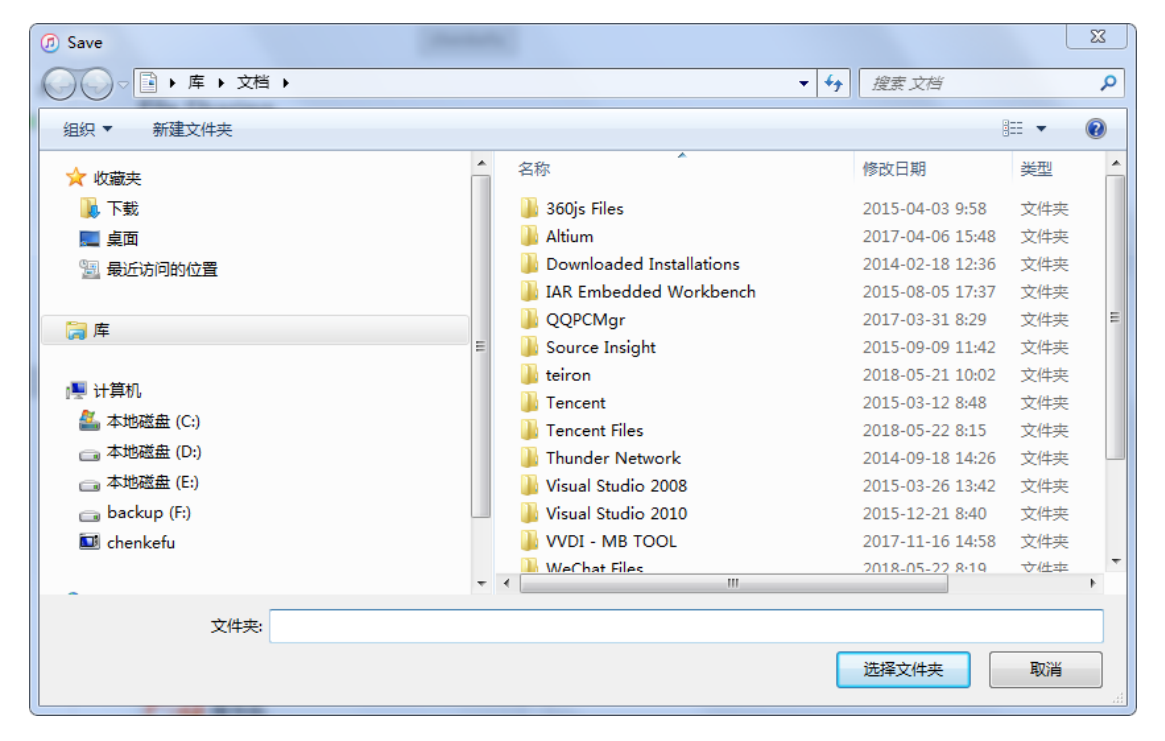

8. Find the "ACDP data" folder and open it.

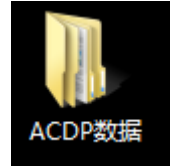

9. Open the folder which save the data.

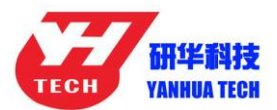

| 10 mm                | N 17 17                        |                  |      |    |  | -   0 | X |
|----------------------|--------------------------------|------------------|------|----|--|-------|---|
| COO→ → ACDP数         | 据 ▶                            | ▼ 4 / 搜索 ACL     | DP数据 | _  |  |       | Q |
| 组织 ▼ 包含到库中 ▼         | 共享 🔻 新建文件夹                     |                  |      |    |  |       | 0 |
| ☆ 收藏夹                | 名称 ^                           | 修改日期             | 类型   | 大小 |  |       |   |
| 🚺 下载                 | 🐌 HOME_MTEyLjEyNC4yNi4yNDM=243 | 2018-05-16 10:10 | 文件夹  |    |  |       |   |
|                      |                                |                  |      |    |  |       |   |
| ◎ 策近功问的业直            |                                |                  |      |    |  |       |   |
| (二) 库                |                                |                  |      |    |  |       |   |
|                      |                                |                  |      |    |  |       |   |
| 🖳 计算机<br>🏂 本地磁盘 (C:) |                                |                  |      |    |  |       |   |
| 💼 本地磁盘 (D:)          |                                |                  |      |    |  |       |   |
| 🧰 本地磁盘 (E:)          |                                |                  |      |    |  |       |   |
| 👝 backup (F:)        |                                |                  |      |    |  |       |   |
| Es chenkeld          |                                |                  |      |    |  |       |   |
| 📬 网络                 |                                |                  |      |    |  |       |   |
|                      |                                |                  |      |    |  |       |   |
|                      |                                |                  |      |    |  |       |   |
|                      |                                |                  |      |    |  |       |   |
|                      |                                |                  |      |    |  |       |   |
| 1 个对象                |                                |                  |      |    |  |       |   |

### 10. Open the "Custom" folder.

|               |                                               |                           |                          |        | x |
|---------------|-----------------------------------------------|---------------------------|--------------------------|--------|---|
|               | <ul> <li>HOME_MTEyLjEyNC4yNi4yNDM=</li> </ul> | 2 <b>&gt; - 4</b> 搜索 HOME | _MTEyLjEyNC4yNi4yNDM=243 |        | ٩ |
| 组织 ▼ 包含到库中 ▼  | ▼ 共享 ▼ 新建文件夹                                  |                           |                          | :≡ ▼ □ | 0 |
| ☆ 收藏夹         | 名称                                            | 修改日期                      | 塑 大小                     |        |   |
| 🚺 下载          | 퉬 CCDP_Web                                    | 2018-05-16 10:07 💈        | て件夹                      |        |   |
| 💻 桌面          | 🔰 Config                                      | 2018-05-22 14:42 🕉        | 2件夹                      |        |   |
| 💹 最近访问的位置     | 🍶 Custom                                      | 2018-05-17 12:04 🕏        | 文件夹                      |        |   |
|               | Jownload Download                             | 2018-05-16 10:02 🕉        | 文件夹                      |        |   |
| <b>  库</b>    | 🍌 DownLoadFile                                | 2018-05-16 9:48 💈         | 之件夹                      |        |   |
|               | 🎍 Tips                                        | 2018-05-22 14:42 3        | 文件夹                      |        |   |
| 🖳 计算机         | 🍌 ZQLogPath                                   | 2018-05-16 9:48 💈         | て件夹                      |        |   |
| 🏭 本地磁盘 (C:)   |                                               |                           |                          |        |   |
| 🧰 本地磁盘 (D:)   |                                               |                           |                          |        |   |
| 👝 本地磁盘 (E:)   |                                               |                           |                          |        |   |
| 👝 backup (F:) |                                               |                           |                          |        |   |
| 💷 chenkefu    |                                               |                           |                          |        |   |
|               |                                               |                           |                          |        |   |
| 👊 网络          |                                               |                           |                          |        |   |
|               |                                               |                           |                          |        |   |
|               |                                               |                           |                          |        |   |
|               |                                               |                           |                          |        |   |
|               |                                               |                           |                          |        |   |
|               |                                               |                           |                          |        |   |
|               |                                               |                           |                          |        |   |
| 7 个对象         |                                               |                           |                          |        |   |

11. The data of 8-pin IC is saved in the "ic" .

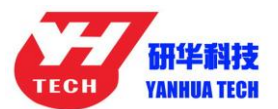

| ← WOME_I     | MTEyLjEyNC4yNi4yNDM 🕨 Custom 🕨 | ▼ 4 搜索 Cus       | stom   |      | ٩        |
|--------------|--------------------------------|------------------|--------|------|----------|
| 组织 ▼ 包含到库中 ▼ | - 共享 ▼ 新建文件夹                   |                  |        |      | II • 🗍 🔞 |
| ☆ 收藏夹        | 名称                             | 修改日期             | 类型     | 大小   |          |
| 📙 下载         | 퉬 ATmatch                      | 2018-05-17 10:53 | 文件夹    |      |          |
| 📃 桌面         | le devFileTmp                  | 2018-05-16 10:10 | 文件夹    |      |          |
| 💹 最近访问的位置    | 🚺 ic                           | 2018-05-17 15:08 | 文件夹    |      |          |
|              | KBVNU79029SB83960.ISN          | 2018-05-17 12:04 | ISN 文件 | 1 KB |          |
| <b>)</b> 库   | WBVCU3100DSG16553.ISN          | 2018-05-17 11:55 | ISN 文件 | 1 KB |          |
|              |                                |                  |        |      |          |
| 🍋 计算机        |                                |                  |        |      |          |
| 🏭 本地磁盘 (C:)  |                                |                  |        |      |          |
| → 本地磁盘 (D:)  |                                |                  |        |      |          |
| → 木地磁盘 (E·)  |                                |                  |        |      |          |
| backup (Er)  |                                |                  |        |      |          |
| Backup (1.)  |                                |                  |        |      |          |
| Chenkelu     |                                |                  |        |      |          |
| <b>• • •</b> |                                |                  |        |      |          |
| 👎 网络         |                                |                  |        |      |          |
|              |                                |                  |        |      |          |
|              |                                |                  |        |      |          |
|              |                                |                  |        |      |          |
|              |                                |                  |        |      |          |
|              |                                |                  |        |      |          |
|              |                                |                  |        |      |          |
| 5 个对象        |                                |                  |        |      |          |

|                                                                                    |                                  |                                                          |                         |                      |   | x |
|------------------------------------------------------------------------------------|----------------------------------|----------------------------------------------------------|-------------------------|----------------------|---|---|
| Custom                                                                             | ▶ ic                             | ▼ ◆ 搜索 ic                                                |                         |                      |   | 9 |
| 组织 ▼ 包含到库中 ▼                                                                       | 共享 🔻 新建文件夹                       |                                                          |                         |                      | • | 0 |
| ☆ 收藏夹                                                                              | 名称                               | 修改日期                                                     | 类型                      | 大小                   |   |   |
| ▶ 下载 ■ 桌面 ■ 最近访问的位置                                                                | 24C02.yh<br>24C08.yh<br>95320.yh | 2018-05-17 15:08<br>2018-05-16 16:04<br>2018-05-16 12:02 | YH 文件<br>YH 文件<br>YH 文件 | 1 KB<br>1 KB<br>4 KB |   |   |
| □ 库 ○ 本地磁盘 (C:) □ 本地磁盘 (D:) □ 本地磁盘 (D:) □ 本地磁盘 (E:) □ backup (F:) □ chenkefu ● pMA |                                  |                                                          |                         |                      |   |   |
| 3 个对象                                                                              |                                  |                                                          |                         |                      |   |   |

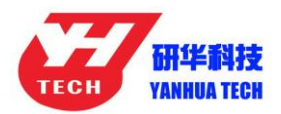

### 12. BMW and the other models data is saved in "ATmatch "

folder.

□ 本地磁盘 (D:)
 □ 本地磁盘 (E:)
 □ backup (F:)
 I chenkefu

3 个对象

📬 网络

| Goov 🖟 « Home_ | MTEyLjEyNC4yNi4yNDM + Custom + | ✓ 4 搜索 Custom           |      | ٩       |
|----------------|--------------------------------|-------------------------|------|---------|
| 组织 ▼ 包含到库中 ▼   | <ul> <li>共享 ▼ 新建文件夹</li> </ul> |                         |      | : - 1 0 |
|                | 名称                             | 修改日期                    | 大小   |         |
| ▲ 収職失          | ATmatch                        | 2018-05-17 10:53 文件中    |      |         |
| ● 卓面           | devFileTmp                     | 2018-05-16 10:10 文件夹    |      |         |
| ■ 美岡           | ic                             | 2018-05-17 15:08 文件夹    |      |         |
| ACC AND ADD TH | LBVNU79029SB83960.ISN          | 2018-05-17 12:04 ISN 文件 | 1 KB |         |
| (清) 库          | WBVCU3100DSG16553.ISN          | 2018-05-17 11:55 ISN 文件 | 1 KB |         |
|                |                                |                         |      |         |
| 🖳 计算机          |                                |                         |      |         |
| 🏭 本地磁盘 (C:)    |                                |                         |      |         |
| 🧰 本地磁盘 (D:)    |                                |                         |      |         |
| 🧰 本地磁盘 (E:)    |                                |                         |      |         |
| 👝 backup (F:)  |                                |                         |      |         |
| 💷 chenkefu     |                                |                         |      |         |
| See 100 45     |                                |                         |      |         |
|                |                                |                         |      |         |
|                |                                |                         |      |         |
|                |                                |                         |      |         |
|                |                                |                         |      |         |
|                |                                |                         |      |         |
|                |                                |                         |      |         |
| 5 个对象          |                                |                         |      |         |
|                |                                |                         |      |         |
|                |                                |                         |      |         |
|                |                                |                         |      |         |
| Custom         | I ► ATmatch ►                  | ▼ 4 / 搜索 ATmatch        |      | ٩       |
| 组织 ▼ 包含到库中 ▼   | ▼ 共享 ▼ 新建文件夹                   |                         |      | = - 1 0 |
| ☆ 收藏夹          | 名称                             | 修改日期    类型              | 大小   |         |
| 🚺 下载           | 🎍 bmw                          | 2018-05-22 14:43 文件夹    |      |         |
| ■ 桌面           | 🍌 FujitsuMB91F                 | 2018-05-16 11:48 文件夹    |      |         |
| 💹 最近访问的位置      | 🐌 volkswagen                   | 2018-05-17 10:53 文件夹    |      |         |
|                |                                |                         |      |         |
| [] 库           |                                |                         |      |         |
|                |                                |                         |      |         |
| 🖳 计算机          |                                |                         |      |         |
| 🏭 本地磁盘 (C:)    |                                |                         |      |         |